# DigiTech

## **High security lock for safes**

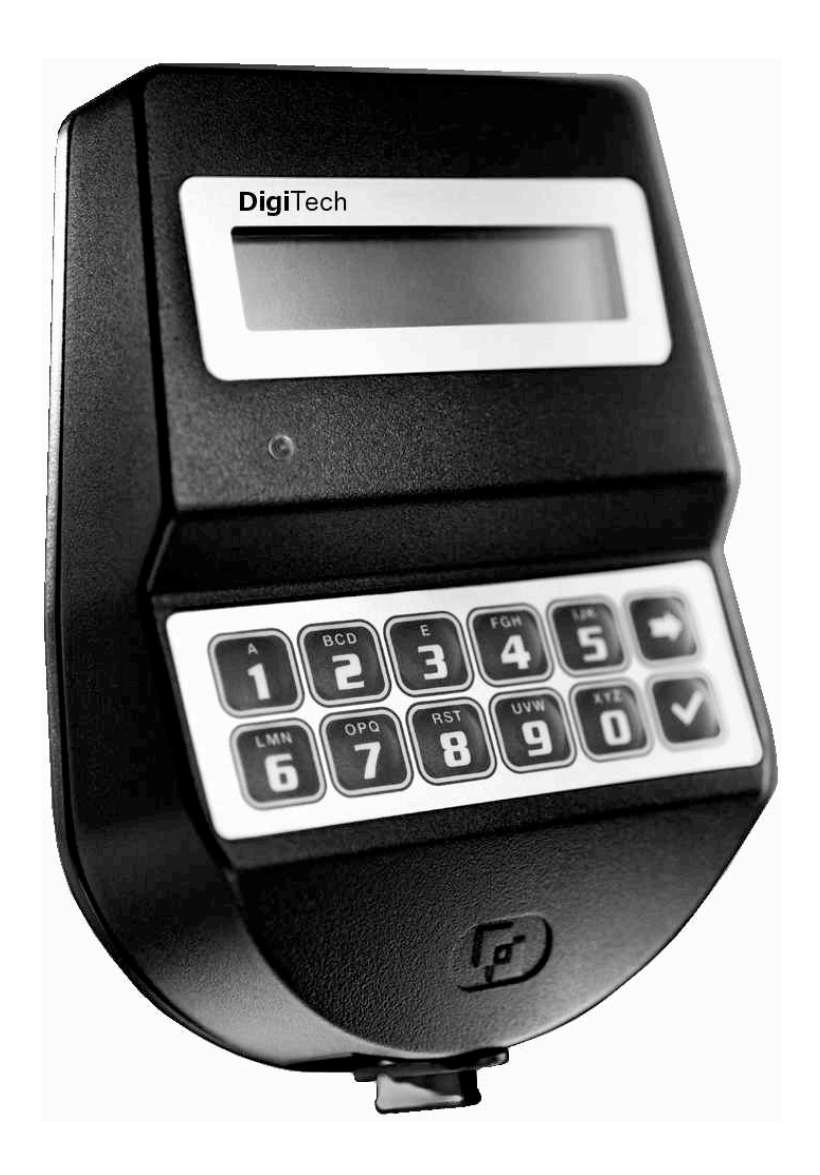

## **USER INSTRUCTIONS**

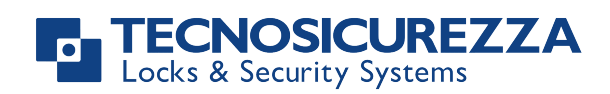

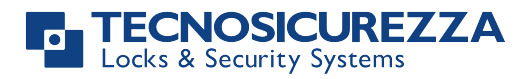

## Index

| Information about DigiTech                                    | 3 |
|---------------------------------------------------------------|---|
| Open the lock                                                 | 4 |
| Manager (01) and users (02-29): open the lock with time delay | 4 |
| Override user (30): open the lock without time delay          | 4 |
| Change code                                                   | 4 |
| Manager (01), users (02-29) and override user (30)            | 4 |
| Users management                                              | 5 |
| Lock setup.                                                   | 5 |
| Setup through a Dallas key                                    | 5 |
| Setup through a PC                                            | 5 |
| Test mode                                                     | 6 |
| Change language                                               | 6 |
| Audit                                                         | 6 |
| Scroll events on the LCD                                      | 6 |
| Download the audit on a Dallas key                            | 6 |
| Download the audit on a PC                                    | 7 |
| Firmware release                                              | 7 |
| Adjust contrast                                               | 7 |
| Time delay                                                    | 7 |
| Time and date settings                                        | 8 |

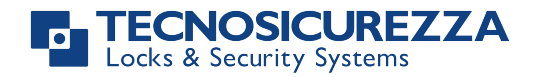

## Information about DigiTech

## Using your keypad

Press any button to power up the keypad.

Automatic power savings: if no operation is performed for 30 seconds the keypad will automatically switch off.

To scroll menu functions press 💌

To exit from a menu and get back to start menu scroll the functions until the message "EXIT?" and press  $\checkmark$ 

## Shortcuts

Press and hold the button corresponding to the needed function.

- Change Manager code (01), users code (02-29) and override user code (30)
- 1 = Users management
- 2 = Lock setup
- **5** = Test mode
- **6** = Change keypad language
- **1** = Audit
- **8** = Firmware release
- 9 = Time delay
- Back to start menu
- Sector Change time/date

#### Users properties and default codes

Manager: code (default: ID: 0-1 code: 1-2-3-4-5-6) or code + Dallas key. Users 02 - 29: code (default: ID: 0-2 code: 0-2-0-2-0-2, ID 0-3 code: 0-3-0-3-0-3, etc...), code + Dallas key.

Override user 30: code (default: ID 30 code: 3-0-3-0-3-0), code + Dallas key.

#### Change default codes before operating the lock

#### Penalty

Four consecutive wrong codes initiate a four minutes penalty. During this period LCD will display the message "PENALTY" and no operation will be allowed.

#### Low battery warning

A long beep and the message "BATTERY LOW" indicate the battery is low and has to be immediately changed.

#### Never remove lock cover, this voids the warranty.

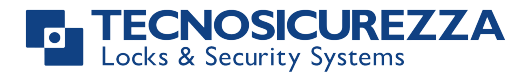

## **Open the lock**

#### Manager (01) and users (02-29): open the lock with time delay

Power up the keypad. LCD will display the message:

Enter Manager or user code and the Dallas key (if set). LCD will show time delay counting.

If the entered code is wrong LCD will display the message:

To stop time delay counting press  $\blacktriangleright$  and then  $\checkmark$  to confirm.

After time delay counting LCD will display open window counting:

Press  $\checkmark$ , LCD will display the message:

Enter Manager or user code and the Dallas key (if set). Open within three seconds (green led).

If the user is set to open in dual mode LCD will display the message:

Enter second code and the Dallas key (if set). Open the lock within three seconds (green led).

#### Override user (30): open the lock without time delay

Power up the keypad. LCD will display the message:

Enter override user code and the Dallas key (if set). Open the lock within three seconds (green led).

If the user is set to open in dual mode LCD will display the message:

Enter second code and the Dallas key (if set). Open the lock within three seconds (green led).

## Change code

#### Manager (01), users (02-29) and override user (30)

Power up the keypad. Press and hold **D**. LCD will display the message: Enter the **old code** and the Dallas key (if set).

Enter the **new code** and the Dallas key (if set).

Confirm the **new code** and the Dallas key (if set).

Always perform this operation with the door open.

ENTER CODE X X - X X X X X X

> TIME DELAY 00:59

WRONG CODE

STOP TIME DELAY COUNTING? OPEN WINDOW 00:01

ENTER CODE X X - X X X X X X

**OPENING** 

ENTER 2° CODE X X - X X X X X X

**OPENING** 

ENTER CODE X X - X X X X X X

**OPENING** 

ENTER 2° CODE X X - X X X X X X

**OPENING** 

ENTER OLD CODE X X - X X X X X X

ENTER NEW CODE XXXXXX

CONFIRM CODE XXXXXX

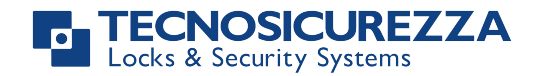

## **Users management**

Power up the keypad. Press and hold **1**. LCD will display the message:

Enter Manager code.

Press 💌 to scroll users list or enter user ID.

"V" user installed, "\_" user deleted, "X" user disabled.

Users 02 - 29 open with time delay (if set). Override user 30 opens without time delay. Override user 30 can be only installed when lock is open. Open the lock before install the user.

Press . If the user is not installed LCD will display the message:

" $1_2$ " code, "2" Dallas key, "+" dual mode.

Press 🗹 to confirm or press 💌 to disable/enable/delete and press 🗹 to confirm.

## Lock setup

Lock setup can be performed in two different ways only when the lock is in pre-setup, through a setup Dallas key or directly thorough a PC connected to the keypad.

#### Setup through a Dallas key

Lock setup can be performed in two different ways only when the lock is in pre-setup, through a setup Dallas key or directly thorough a PC connected to the keypad.

| To open a lock in pre-setup press 1.                                                                                                    | PRESS 1 TO OPEN         |
|----------------------------------------------------------------------------------------------------|-------------------------|
| Power up the keypad. Press and hold 🔽. LCD will display the message:                                                                       | SYSTEM SETUP            |
| Enter the setup Dallas key into the reader and connect the reader the the keypad through the jack connector. LCD will display the message: | 08:00 FRY<br>27/01/2006 |
| Check displayed time and date, press 🗹 to confirm or Þ to update                                                                           |                         |
| the values and then 🗹 to confirm. LCD will display the message:                                                                            | UPLOADING               |
| If the operation is successfully performed LCD will display the message:                                                                   | OPERATION DONE          |
| Setup through a PC                                                                                                    |                         |
| Power up the keypad. Press and hold 🗹. LCD will display the message:                                                                       | PC LINK                 |
| Press 🗹. LCD will display the message:                                                                                                    | PC LINK                 |
| Start the programming on the Setup software or press Þ to exit.                                                                            |                         |

USERS MANAGEMENT 0 1 - X X X X X X

02 03 04 05 06

v x v

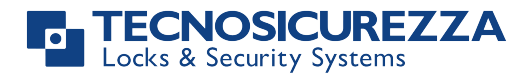

## Test mode

| ower up the keypad. Press and hold 5. LCD will display the nessage:                                                                 | TEST MODE<br>1234567890 🕈 v |
|----------------------------------------------------------------------------------------------------|-----------------------------|
| Enter the sequence of buttons displayed on the LCD.                                                                                 | TEST MODE<br>1234567890 ➔ v |
| Any working button will produce a short beep.                                                                                       |                             |
| A damaged button will cause a long beep. LCD will display the message.                                                              | WRONG/FAULTY<br>KEY         |
| Change language                                                                                                    |                             |
| Power up the keypad. Press and hold <b>6</b> . LCD will display the message:                                                        | ITALIANO<br>1 2 3           |
| Press one of the available numbers to change the language and press $\checkmark$ to confirm or press $\blacktriangleright$ to exit. | ENGLISH<br>1 2 3            |
|                                                                                                    |                             |

## **Audit**

Keypads and lock events can be check on the display or can be stored on a Dallas key (up to 1.200 events) previously programmed through the "MiniTech-DigiTech Audit" software, which will be used also to read the events stored in the same Dallas key.

The audit can be also downloaded directly on a PC (up to 5.500 events), through an USB interface provided by Tecnosicurezza.

#### Scroll events on the LCD

Use this function to check all the opening and closing events stored on the lock.

| Power up the keypad. Press and hold <b>1</b> . LCD will display the message:  | LOCK AUDIT<br>0 1 – X X X X X X |  |
|-------------------------------------------------------------------------------|---------------------------------|--|
| Enter Manager code. LCD will display the message:                             | ENTER DALLAS                    |  |
| Press 🗹 or wait. LCD will display the message:                                | PC LINK<br>SCROLL EVENTS        |  |
| LCD will start showing all the opening and closing events stored on the lock. | 001: WED<br>28/09 14:42:48      |  |
| Press $\checkmark$ to scroll all the events or $\blacktriangleright$ to exit. |                                 |  |
| Download the audit on a Dallas key                                            |                                 |  |
| Power up the keypad. Press and hold <b>1</b> . LCD will display the message:  | LOCK AUDIT<br>0 1 – X X X X X X |  |

Enter Manager code. LCD will display the message:

ENTER DALLAS

#### TECNOSICUREZZA Locks & Security Systems

Enter the audit Dallas key into the reader. If the operation is successfully performed LCD will display the message:

#### Download the audit on a PC

| Power up the keypad. Press and hold 🚺. LCD will display the message:                        | LOCK AUDIT<br>0 1 – X X X X X X X |
|---------------------------------------------------------------------------------------------|-----------------------------------|
| Enter Manager code. LCD will display the message:                                           | ENTER DALLAS                      |
| Press 🗩 or wait. LCD will display the message:                                              | PC LINK<br>SCROLL EVENTS          |
| Press 💌, LCD will display the message:                                                      | PC LINK                           |
| Start the download on the software or press 🕩 to exit.                                      |                                   |
| Firmware release                                                                            |                                   |
| Power up the keypad. Press and hold $oldsymbol{\mathbb{B}}$ . LCD will display the message: | DIGITECH V 1.00<br>21/02/12       |
|                                                                                             |                                   |

Press 💌 to get back to start menu.

## **Adjust contrast**

| Power up the keypad. Press and hold <b>B</b> . LCD will display the message:              | DIGITECH V 1.00<br>21/02/12        |
|-------------------------------------------------------------------------------------------|------------------------------------|
| Press and hold 🔳 again. LCD will display the message:                                     | ADJUST CONTRAST<br>1 2 3 4 5 6 7 8 |
| Press one of the available numbers to change the contrast and press $\checkmark$ to exit. | o confirm or press 💌               |

## **Time delay**

| Power up the keypad. Press and hold <b>9</b> . LCD will display the message: | SET TIME DELAY<br>0 1 – X X X X X X |
|------------------------------------------------------------------------------|-------------------------------------|
| Enter Manager code. LCD will display current values:                         | TIME DELAY 00<br>OPEN WINDOW 01     |
| Press $\blacktriangleright$ to exit or $\checkmark$ to set new values.       | T.DELAY mm<br>O.WINDOW mm           |
| Enter new values and press 🔽 to confirm. LCD will display the message:       | VALUES UPDATED                      |
| Time delay: 00 - 99 minutes. Open window: 01 - 19 minutes.                   |                                     |

To set a lower time delay than the current set, lock must be open.

**OPERATION DONE** 

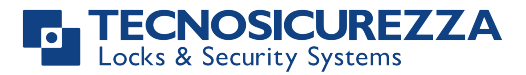

## Time and date settings

Power up the keypad. Press and hold **Solution**. LCD will display the message:

Enter Manager code, LCD will display current time and date:

Press  $\blacksquare$  to change time and date.

Enter new values and press  $\checkmark$  to confirm.

TIME AND DATE 0 1 - X X X X X X

> 08:00 FRY 27/01/2006

hh:mm DD / MM / YYYY

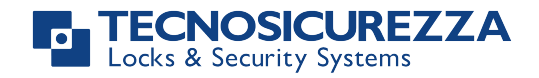

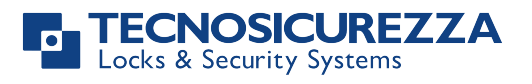

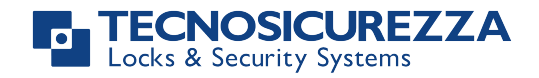

Before operating the lock, please read this manual thoroughly, and retain it for future reference.

### <u>Correct disposal of this product:</u> (Waste Electrical & Electronic Equipment)

Applicable in the European Union and other European countries with separate collection systems.

This marking displayed on the product or its literature indicates that it should not be disposed with other wastes at the end of its working life. To prevent possible harm to the environment or human health from uncontrolled waste disposal, please separate this from other types of wastes and recycle it responsibly to promote the sustainable reuse of material resources.

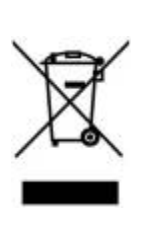

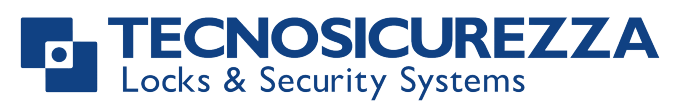

Certified ISO 9001 : 2008

TECNOSICUREZZA s.r.l. Via Cesare Battisti, 276 – 37057 S. Giovanni Lupatoto (VR) – Italy Tel. +39 045 826 64 70 - Fax +39 045 826 64 69 mail: <u>info@tecnosicurezza.it</u> - web: <u>www.tecnosicurezza.it</u>